## Setting Up Your 4G Huawei B628 Modem

Before using the service, new customers need to activate their SIM card online. This can be done through our <u>activation page</u> or by scanning the QR code at the bottom of the letter we sent.

Watch the video below for a step-by-step guide on setting up your 4G Huawei modem

## Alternatively, you may refer to the steps outlined below.

Installation Guide

Connecting Your Devices to the WiFi Network

Troubleshooting Steps

Restoring 4G Huawei B628 Modem Back to Factory Settings

Accessing the 4G Huawei B628's User Interface

Changing the Default Wi-Fi Name and Password on Huawei B628

How to Change the Preferred Network Mode on Huawei B628

Setting up APN for Huawei B628

Online URL:

https://articles.spintel.net.au/article/setting-up-your-4g-huaweib628-modem.html